## Transaction: Create Claim View: Step 1 Use Case: user has multiple accounts, and an available balance > \$0

|                                       | Brand Header + User data                                                                                                    |                                             |                                                                                   |
|---------------------------------------|----------------------------------------------------------------------------------------------------|---------------------------------------------|-----------------------------------------------------------------------------------|
|                                       | Primary Navigation                                                                                                    |                                             |                                                                                   |
|                                       | Secondary Navigation                                                                                                    |                                             |                                                                                   |
|                                       |                                                                                                    | Print                                       |                                                                                   |
| Transaction name ——                   | Create Claim                                                                                                    |                                             |                                                                                   |
| Step <i>n</i> of <i>x</i> ——          | Step 1 of 5 – Create Claim Details                                                                                                    |                                             |                                                                                   |
| Instructional text                    | All fields are required unless indicated as optional. If you have an <b>existing claim</b> that needs attention, go to the Claims Overview page.                    |                                             |                                                                                   |
| Tip to interrupt ——                   | If you used your YSA card, don't create a claim for the same expense. (You'll be notified if you need to send receipts or documentation for your card transaction.) | [Account Name]                              | Shopping cart concept:<br>inform the user what their                              |
| transactions                          | Account Type                                                                                                    | Available Balance<br>\$[available balance]  | available balance is, on<br>which to base decision on<br>the dollar amount of the |
| Populate with all ——<br>user accounts | Health Care                                                                                                    | as of [date]                                | claim(s) to be submitted                                                          |
|                                       | l ype of Expense                                                                                                    | You have [x] claims                         |                                                                                   |
| Populate based ——<br>on account type  | Medical V                                                                                                    | As you add claims they'll be listed<br>here |                                                                                   |
| selection                             | Service Date                                                                                                    |                                             |                                                                                   |
|                                       | [month] ▼ [day]▼ [year]▼                                                                                                    |                                             |                                                                                   |
|                                       | Requested Amount                                                                                                    |                                             |                                                                                   |
|                                       | [amount]                                                                                                    |                                             | Promo content at                                                                  |
|                                       | Continue Cancel                                                                                                    | ReimburseMe App<br>promo                    | point-of-need: this<br>facilitates claim<br>submission at time of                 |
|                                       |                                                                                                    |                                             | service                                                                           |